## To Purchase and download an IJCAHPO Free Resource

- 1. Find the JCAHPO Free Resource that you want to download.
- 2. Click the ADD TO CART button.
  - a. You may also add any other resources, bookstore products, or online courses that you wish to purchase.

|                                                                                                    | lace Home                                                                                                    | EveCareCE                                                                                                    | My Courses                                                                                                    |
|----------------------------------------------------------------------------------------------------|----------------------------------------------------------------------------------------------------|----------------------------------------------------------------------------------------------------|----------------------------------------------------------------------------------------------------|
|                                                                                                    |                                                                                                    |                                                                                                    |                                                                                                    |
|                                                                                                    |                                                                                                    | GO                                                                                                    |                                                                                                    |
| PRODUCT DETAIL                                                                                                    | LS                                                                                                    |                                                                                                    |                                                                                                    |
| Best Practice                                                                                                    | s Procedure                                                                                                    | for Instillation                                                                                                    | of Eye Drops                                                                                                    |
|                                                                                                    | JCAHP<br>health p<br>webinar<br>instructe<br>them for<br>review a<br>specific                                                                                                    | O strives to provide bes<br>bersonnel. These check<br>r 'Best Practices in the I<br>ed by William Ehlers, M<br>r use within your own pr<br>any task with your ophth<br>physician instructions o | t practice information for ophthalmolog<br>lists were included in a JCAHPO<br>nstillation of Eye Drops and Ointment:<br>D. Feel free to download and/or print<br>ractice/clinic. It is recommended to<br>nalmologist to follow any special or<br>or orders. |
| A Marca and a for the balance of the and<br>A Marca and the set of the set of the set of the set of the<br>A Marca and the set of the set of the set of the<br>A marca and the set of the set of the set of the<br>A marca and the set of the set of the set of the<br>A marca and the set of the set of the set of the set of the<br>A marca and the set of the set of the set of the set of the<br>A marca and the set of the set of the set o | take the second second s |                                                                                                    |                                                                                                    |
| 4         All rates and instruction and information and information and inform              | Ava                                                                                                    | ilable for Immediate A                                                                                                    | ccess                                                                                                    |

3. When you are ready to check out, click the **VIEW CART/CHECKOUT** button.

| EyeCare                 | Market    | olace™     |                    |
|-------------------------|-----------|------------|--------------------|
| EyeCareMarketplace Home | EyeCareCE | My Courses |                    |
|                         | GO        |            | VIEW CART/CHECKOUT |

4. If you have not already logged in to your IJCAHPO account, click the **LOGIN TO CHECKOUT** button.

| EveCareMarketplace Home EveCare                                          | CF My Courses                                                                                                    |                                                         |                                            |                                             |                    |
|--------------------------------------------------------------------------|----------------------------------------------------------------------------------------------------|---------------------------------------------------------|--------------------------------------------|---------------------------------------------|--------------------|
| Licenterine raine, Licente                                               |                                                                                                    |                                                         |                                            |                                             |                    |
| Qty Item Description                                                     |                                                                                                    |                                                         |                                            |                                             | Total Price        |
| Best Practices Procedure for Instillation                                | of Eye Drops                                                                                                    |                                                         |                                            |                                             | <b>\$0.0</b> 0     |
| UPDATE OTYS * To remove an item, set the quantity to 0.                  | Coupon Code:                                                                                                    |                                                         | APPLY                                      |                                             |                    |
|                                                                          |                                                                                                    |                                                         |                                            | Subtotal:                                   | \$0.00             |
|                                                                          |                                                                                                    |                                                         |                                            | Shippina:                                   | \$0.00             |
|                                                                          |                                                                                                    |                                                         |                                            | Handling:                                   | \$0.00             |
|                                                                          |                                                                                                    |                                                         |                                            | Tax:                                        | \$0.00             |
|                                                                          |                                                                                                    |                                                         |                                            |                                             |                    |
| Log On                                                                   |                                                                                                    |                                                         | CONTINUE SHOPP                             | Total:                                      | \$0.00             |
| <sup>Log On</sup><br>CEyeCareCE™                                         |                                                                                                    |                                                         | CONTINUE SHOPP                             | Total:<br>ING LOGIN TO<br>es in EyeCareMark | \$0.00<br>CHECKOUT |
| Log On<br>EyeCareCE Home<br>EyeCareMarketplace                           | My Courses                                                                                                    | Resources                                               | CONTINUE SHOPP<br>Search cours<br>Partners | Total:                                      | \$0.00             |
| Log On<br>EyeCareCE <sup>™</sup><br>EyeCareCE Home EyeCareMarketplace    | My Courses<br>You Must Login to Ac                                                                                                 | Resources<br>cess this content                          | CONTINUE SHOPP<br>Search cours<br>Partners | Total:<br>ING LOGIN TO<br>es in EyeCareMark | \$0.00<br>CHECKOUT |
| Log On<br>EyeCareCE <sup>™</sup><br>EyeCareCE Home EyeCareMarketplace    | My Courses<br>You Must Login to Act<br>Log On                                                                                      | Resources<br>cess this content                          | CONTINUE SHOPP                             | Total:                                      | \$0.00             |
| Log On<br>EyeCareCE™<br>EyeCareCE Home EyeCareMarketplace                | My Courses<br>You Must Login to Act<br>Log On<br>Logon                                                                             | Resources<br>cess this content                          | CONTINUE SHOPP                             | Total:                                      | \$0.00             |
| Log On<br>EyeCareCE Home<br>EyeCareMarketplace                           | My Courses<br>You Must Login to Act<br>Log On<br>Logon<br>Password<br>Remember me on this                                          | Resources cess this content                             | CONTINUE SHOPP<br>Search cours<br>Partners | Total:                                      | \$0.00             |
| Log On<br>EyeCareCE <sup>™</sup><br>EyeCareCE Home<br>EyeCareMarketplace | My Courses<br>You Must Login to Act<br>Log On<br>Logon<br>Password<br>Remember me on this                                          | Resources<br>cess this content<br>a computer.<br>Log On | CONTINUE SHOPP                             | Total:<br>ING LOGIN TO<br>es in EyeCareMark | \$0.00             |
| Log On<br>EyeCareCE <sup>™</sup><br>EyeCareCE Home EyeCareMarketplace    | My Courses<br>You Must Login to Act<br>Log On<br>Logon<br>Password<br>Remember me on this<br>Forgot my logon<br>Fornot my password | Resources<br>cess this content<br>s computer.<br>Log On | CONTINUE SHOPP                             | Total:                                      | \$0.00             |

- 5. Once you have logged in to your account, you can proceed with the checkout process.
- 6. Click the **ENTER PAYMENT** button. (If you only have free resources in your cart, you will not be prompted to enter any credit card information).

|     | EyeCareMarketplace Home      | EyeCareCE                 | My Courses |              |             |
|-----|------------------------------|---------------------------|------------|--------------|-------------|
|     |                              |                           |            | VIEW PREVIOU | IS ORDERS   |
| Qty | Item Description             |                           |            |              | Total Price |
| 1   | Best Practices Procedure for | Instillation of Eye Drops |            |              | \$0.0       |
|     |                              |                           |            | Subtotal:    | \$0.00      |
|     |                              |                           |            | Shipping:    | \$0.0       |
|     |                              |                           |            | Handling:    | \$0.0       |
|     |                              |                           |            | Tax:         | \$0.0       |
|     |                              |                           |            | Total:       | \$0.00      |

- 7. Click the **PLACE ORDER** button and after a brief moment, your receipt will appear.
- 8. On the bottom of the receipt, click the "Click here to view and access your Electronic Products." link.

|                           |                                                           | enome                                      | EyeCareCE                                | My Courses       |                                                                                |                                                                                                    |
|---------------------------|-----------------------------------------------------------|--------------------------------------------|------------------------------------------|------------------|--------------------------------------------------------------------------------|----------------------------------------------------------------------------------------------------|
|                           |                                                           |                                            |                                          |                  | VIEW PR                                                                        | EVIOUS ORDERS                                                                                                    |
| JC<br>JOINT CO<br>PE      | po test15<br>5 Woodlane Drive                             | SHIP TO jcahpo<br>2025 W                   | test15<br>Voodlane Drive                 |                  | MARCORDE                                                                       | CH 04, 201<br>R #                                                                                                    |
| St. F<br>Cus              | Paul, MN 55125<br>tomer ID 197146                         | St. Pau                                    | II, MN 55125                             |                  |                                                                                |                                                                                                    |
| St. F<br>Cus<br>QTY       | Paul, MN 55125<br>tomer ID 197146                         | St. Pau                                    | II, MN 55125                             |                  | UNIT PRICE                                                                     | TOTAL                                                                                                    |
| St. F<br>Cus<br>QTY<br>1  | Paul, MN 55125<br>tomer ID 197146                         | St. Pau<br>DESCRIPTION<br>Best Practices F | II, MN 55125<br>Procedure for Instillati | ion of Eye Drops | UNIT PRICE<br>\$0.                                                             | TOTAL                                                                                                    |
| St. F<br>Cus<br>QTY<br>1  | Paul, MN 55125<br>tomer ID 197146<br>ITEM #<br>JFREYEDROP | St. Pau<br>DESCRIPTION<br>Best Practices F | II, MN 55125<br>Procedure for Instillati | ion of Eye Drops | UNIT PRICE<br>\$0.<br>Subto                                                    | TOTAL<br>00 \$0.00                                                                                                    |
| St. F<br>Cus<br>QTY<br>1  | Paul, MN 55125<br>tomer ID 197146                         | St. Pau<br>DESCRIPTION<br>Best Practices F | II, MN 55125<br>Procedure for Instillati | ion of Eye Drops | UNIT PRICE<br>\$0.<br>Subto<br>Shippi                                          | TOTAL<br>00 \$0.01<br>tal: \$0.01<br>ne: \$0.01                                                                                                    |
| St. F<br>Cus<br>QTY<br>1  | aul, MN 55125<br>tomer ID 197146                          | St. Pau<br>DESCRIPTION<br>Best Practices F | II, MN 55125<br>Procedure for Instillati | ion of Eye Drops | UNIT PRICE<br>\$0.<br>Subto<br>Shippi<br>Handli                                | TOTAL           00         \$0.00           tal:         \$0.00           ne:         \$0.00           ne:         \$0.00                                                                                                    |
| St. F<br>Cus<br>atry<br>1 | aul, MN 55125<br>tomer ID 197146                          | St. Pau                                    | II, MN 55125<br>Procedure for Instillati | ion of Eye Drops | UNIT PRICE<br>SO.<br>Subto<br>Shippi<br>Handli<br>T                            | TOTAL.<br>00 \$0.00<br>tal: \$0.00<br>ng: \$0.00<br>ng: \$0.00<br>ax: \$0.00                                                                                                    |
| St. F<br>Cus<br>QTY<br>1  | aul, MN 55125<br>tomer ID 197146                          | St. Pau                                    | II, MN 55125<br>Procedure for Instillati | ion of Eye Drops | UNIT PRICE<br>SO.<br>Subto<br>Shippi<br>Handli<br>T<br>To                      | TOTAL<br>00 \$0.00<br>tal: \$0.00<br>ne: \$0.00<br>ne: \$0.00<br>ax: \$0.00<br>tal: \$0.00                                                                                                    |
| St. F<br>Cus<br>QTY<br>1  | aul, MN 55125<br>tomer ID 197146                          | St Pau                                     | II, MN 55125<br>Procedure for Instillati | ion of Eye Drops | UNIT PRICE<br>S0.<br>Subto<br>Shippi<br>Handli<br>T<br>To<br>PAYMENT (03/04/20 | TOTAL           00         \$0.00           tal:         \$0.00           ne:         \$0.00           ax:         \$0.00           tal:         \$0.00           tal:         \$0.00           tal:         \$0.00           tal:         \$0.00           tal:         \$0.00           tal:         \$0.00           tal:         \$0.00 |

9. This will take you to your "MY ORDERS" page, where you will find the resource download link.

10. Click the "Click here to download." link to save the free resource to your local computer.

| E                  | veCareMarketplace Home                             | EyeCareCE | My Courses |                         |                  |
|--------------------|----------------------------------------------------|-----------|------------|-------------------------|------------------|
|                    |                                                    |           |            | VIEW PREVIOUS           | JS ORDER         |
|                    |                                                    |           |            |                         |                  |
|                    |                                                    |           |            |                         |                  |
| MY                 | ORDERS                                             |           |            |                         |                  |
| MY<br>March        | ORDERS<br>04, 2015 - Order #                       |           |            | Receip                  | ipt 👼 🖂          |
| MY<br>March<br>QTY | ORDERS<br>04, 2015 - Order #<br>ITEM # DESCRIPTION |           |            | Receip<br>UNIT PRICE TO | ipt 🛋 🖂<br>FOTAL |

**NOTE:** A copy of your receipt will be emailed to you and it contains a link you can use to download the resource as well.

| Sent: Wednesday, March 04, 2015 9:20 AM<br>To:<br>Subject: Order Receipt                         |               |
|--------------------------------------------------------------------------------------------------|---------------|
| JCAHPO                                                                                           |               |
| March 04, 2015                                                                                   |               |
| Order # 342232                                                                                   |               |
| BILL TO SHIP TO                                                                                  |               |
| Customer ID                                                                                      |               |
| OTY ITEM # DESCRIPTION UN                                                                        | IT PRICETOTAL |
| 1 JFREYEDROPBest Practices Procedure for Instillation of Eye Drops \$0.0                         | \$0.00        |
| 1 JFREYEOINT Best Practices Procedure for Instillation of Eye Ointment\$0.0                      | 00 \$0.00     |
| Subtotal:                                                                                        | \$0.00        |
| Shipping:                                                                                        | \$0.00        |
| Handling:                                                                                        | \$0.00        |
| Tax:                                                                                             | \$0.00        |
| Total:                                                                                           | \$0.00        |
| PATMENT (05/04/2015)                                                                             | \$0.00        |
| If the receipt does not display correctly <u>Click here to open in a browser</u> .               |               |
| You have Electronic Products in this order. <u>Click here to view and access your Electronic</u> | Products.     |

Lastly, as long as you are logged in to your account on EyeCareMarketplace, you can click the **VIEW PREVIOUS ORDERS** button...

| EyeCare                 | Market    | olace™     |                      |
|-------------------------|-----------|------------|----------------------|
| EyeCareMarketplace Home | EyeCareCE | My Courses |                      |
|                         |           |            | VIEW PREVIOUS ORDERS |
|                         | GO        |            |                      |

...to view your order history – and the "Click to download." link.

|      |                                  |            |           | and the second second second second second second second second second second second second second second second |                  |                     |
|------|----------------------------------|------------|-----------|----------------------------------------------------------------------------------------------------|------------------|---------------------|
| ŧ    | EyeCareMarketp                   | lace Home  | EyeCareCE | My Courses                                                                                                    |                  |                     |
|      |                                  |            |           |                                                                                                    | VIEW PREV        | 10US ORDERS         |
|      | CODERS                           |            |           |                                                                                                    |                  |                     |
| IVI  | TURDERS                          |            |           |                                                                                                    |                  |                     |
| Marc | h 04, 2015 - Order #             | 12         |           |                                                                                                    | Re               | eceipt 萬 🖂          |
| Marc | 1 OKDERS<br>h 04, 2015 - Order # | ESCRIPTION |           |                                                                                                    | Re<br>UNIT PRICE | eceipt 🛋 🖂<br>TOTAL |

END